## **Student Sizes Report**

Last Modified on 05/04/2023 8:19 am EDT

The Student Sizes report generates a list of all entered student sizes based on search criteria selected.

- 1. Go to the **Reports** (menu) > **Find Reports** > **Costumes** (left menu) and click **Student Sizes**.
- 2. Enter Search Criteria to filter the list.
- 3. Click Submit.

| Student Sizes Report |              |            |               |      |            |                                |        |           |       |        |           |       |                  |        |                                  |                 |                 |              |               |
|----------------------|--------------|------------|---------------|------|------------|--------------------------------|--------|-----------|-------|--------|-----------|-------|------------------|--------|----------------------------------|-----------------|-----------------|--------------|---------------|
| ← RETURN             |              |            |               |      |            |                                |        |           |       |        |           |       |                  |        |                                  |                 |                 |              |               |
| View 1 - 50 of 113   |              | I A Page 1 |               | of 3 | ►> ►I 50   | <ul> <li>+ Show All</li> </ul> |        | 🖴 Print 🖻 |       | Export | Ø Refresh |       | 5 columns hidden |        | Show/Hide Columns P Restore Colu |                 |                 |              | olumns        |
| First<br>Name        | Last<br>Name | Active     | Birth<br>Date | Age  | Gender     | Shoe<br>Size                   | Height | Bust      | Waist | Hips   | Girth     | Chest | Inseam           | Tights | T-Shirt<br>Size                  | Uniform<br>Size | Leotarc<br>Size | Pant<br>Size | Dress<br>Size |
| <u>Whitney</u>       | <u>Agar</u>  | Yes        | 3/8/2010      | 13   | Female     | 7                              |        |           | 31.5  | 32     | 54.5      |       |                  | S      | Adult<br>Small                   | Youth<br>Larg   | Junior M        |              | 12            |
| <u>Barbie</u>        | Ager         | Yes        | 7/11/2012     | 10   | Female     | 7                              |        |           | 32    | 31     | 53        |       |                  | М      | Child<br>Large                   | Adult<br>Medi   |                 | 12           | 10            |
| <u>Dani</u>          | <u>Ager</u>  | Yes        | 7/11/2008     | 14   | Non-Binary | 8                              |        |           | 34    | 33     | 55        |       |                  | L      | Adult<br>Small                   | Youth<br>Larg   |                 | 12           | 12            |
| Taylor               | Alberts      | Yes        | 7/30/2004     | 18   | Female     | 8                              |        |           | 34    | 34     | 55        |       |                  | L      | Adult<br>Medium                  | Adult<br>Medi   |                 | 14           | 14            |

The information in this report is in the same order as the Measure Worksheet. Unused columns can be hidden to save space. The report can be printed or exported to Excel, CSV, and PDF.

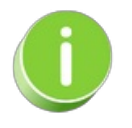

Save this as a frequently used report! Click the heart (icon) next to a report name, the heart will change to red easy and the report will be listed under the *Reports (menu)* > My Reports for quick and easy access!